# **HP** Server Automation

Version: 9.06 or later and 9.11 or later

Technical Note: Windows® Patching – Multibinary Support

Document Release Date: March 2012 Software Release Date: February 2012

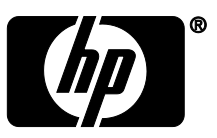

## Contents

| Enabling Support for Windows Multibinary Patches in SA               | 2 |
|----------------------------------------------------------------------|---|
| Step 1: Run the Python Script for Multibinary Support on the SA Core | 2 |
| Step 2: Run Your Patch Import Process                                | 3 |
| Step 3: Update the SA Agents on your Managed Servers                 | 3 |
| Additional Information                                               | 4 |
|                                                                      |   |

### **Enabling Support for Windows Multibinary Patches in SA**

You can import and install most Windows multibinary patches, including those that have been traditionally blocked by SA or required fixit scripts (such as MS11-078.pyc).

Note: These instructions are for SA upgrades and fresh installs for SA 9.06, 9.11, or later within those branches.

#### To enable Windows multibinary patch support, complete the following steps:

- 1. Run the clear\_winpatch\_prereq\_override.pyc script on your core servers to allow import of previously blocked patches. (See <a href="https://www.serversto.pyc.script">Step 1: Run the Python Script for Multibinary Support on the SA Core</a>.)
- 2. Run your patch import process to create the patch entry. (See Step 2: Run Your Patch Import Process.)
- 3. Update to the SA Agent associated with your version of SA on all managed servers in the facility to enable new SA functionality. (See <u>Step 3: Update the SA Agents on your Managed Servers</u>.)

Important: The SA Agent must be updated before you scan and remediate the servers.

**CAUTION**: Do not apply any SA-provided fixit scripts after upgrading to SA 9.06, 9.11, or later. The fixit scripts are only applicable to previous versions of SA. If you encounter an issue with a patch for which there have been fixit scripts in the past, please contact SA Customer Support. Applying fixit scripts will no longer resolve the issue and could cause an error.

### Step 1: Run the Python Script for Multibinary Support on the SA Core

**Prerequisite**: The SA Core must be upgraded to 9.06, 9.11, or later.

#### **Running the Python Script**:

Run these commands on the SA Core server with the Software Repository (Word) component:

- # cd /opt/opsware/mm\_wordbot/util
- # export PYTHONPATH=/opt/opsware/pylibs2
- # python clear\_winpatch\_prereq\_override.pyc -c -d

The clear\_winpatch\_prereq\_override.pyc script has the following options:

| Option | Description                                                                                                |
|--------|----------------------------------------------------------------------------------------------------|
| - C    | Clears out the blocked patches                                                                             |
| - d    | Displays the current value Note: You can run the script with just the $-d$ value to see the current value. |

### **Step 2: Run Your Patch Import Process**

After running the Python script, run your patch import process based on your network configuration. **Note**: See the Windows chapter in the *SA User Guide: Server Patching* for instructions on downloading the Microsoft patch metadata and importing Windows patches.

### **Step 3: Update the SA Agents on your Managed Servers**

After completing the SA upgrade, update the SA Agent on each Managed Server in the facility. The latest version of the SA Agent enables you to use new SA functionality, including support for Windows Multibinary Patches.

Important: The SA Agent must be updated before you scan and remediate the servers.

Before updating the SA Agent, check to make sure the version of the agent on each relevant Managed Server is equal to or above the version number listed for your upgraded release of Server Automation (SA).

| SA Version | Name        | Туре        | SA Agent Version |
|------------|-------------|-------------|------------------|
| 9.06       | HP SA Agent | Windows MSI | 40.0.0.1.127     |
| 9.11       | HP SA Agent | Windows MSI | 45.0.16956.0     |

SA Agents that Support Windows Multibinary Patches:

**Note**: See the *SA User's Guide: Server Automation* for information about checking the version of your SA Agent and using the Agent Upgrade Tool.

**CAUTION**: After you upgrade to SA 9.06, 9.11, or later, you should upgrade the SA Agent on each Managed Server in the facility. The latest version of the SA Agent enables you to use new SA functionality. You can continue to use non-upgraded agents, but you will not be able to take advantage of all SA functionality, such as support for Windows Multibinary Patches.

### **Additional Information**

In this section:

- Legal Notices
- Documentation Updates
- <u>Support</u>

### **Legal Notices**

### Warranty

The only warranties for HP products and services are set forth in the express warranty statements accompanying such products and services. Nothing herein should be construed as constituting an additional warranty. HP shall not be liable for technical or editorial errors or omissions contained herein.

The information contained herein is subject to change without notice.

#### **Restricted Rights Legend**

Confidential computer software. Valid license from HP required for possession, use or copying. Consistent with FAR 12.211 and 12.212, Commercial Computer Software, Computer Software Documentation, and Technical Data for Commercial Items are licensed to the U.S. Government under vendor's standard commercial license.

#### **Copyright Notices**

© Copyright 2000-2012 Hewlett-Packard Development Company, L.P.

#### Trademark Notices

Adobe<sup>®</sup> is a trademark of Adobe Systems Incorporated. Intel<sup>®</sup> and Itanium<sup>®</sup> are trademarks of Intel Corporation in the U.S. and other countries. Microsoft<sup>®</sup>, Windows<sup>®</sup>, Windows<sup>®</sup> XP are U.S. registered trademarks of Microsoft Corporation. Oracle and Java are registered trademarks of Oracle and/or its affiliates. UNIX<sup>®</sup> is a registered trademark of The Open Group.

### **Documentation Updates**

The title page of this document contains the following identifying information:

- Software Version number, which indicates the software version.
- Document Release Date, which changes each time the document is updated.
- Software Release Date, which indicates the release date of this version of the software.

To check for recent updates or to verify that you are using the most recent edition of a document, go to one of the following sites:

http://h20230.www2.hp.com/selfsolve/manuals

http://www.hp.com/go/bsaessentialsnetwork

Both of these sites require that you register for an HP Passport and sign in. To register for an HP Passport ID, go to: <a href="http://h20229.www2.hp.com/passport-registration.html">http://h20229.www2.hp.com/passport-registration.html</a>

### **Support**

Visit the HP Software Support Online web site at: <a href="http://support.openview.hp.com/">http://support.openview.hp.com/</a>

This web site provides contact information and details about the products, services, and support that HP Software offers. HP Software online support provides customer self-solve capabilities. It provides a fast and efficient way to access interactive technical support tools needed to manage your business.

As a valued support customer, you can benefit by using the support web site to:

- Search for knowledge documents of interest
- Submit and track support cases and enhancement requests
- Download software patches
- Manage support contracts
- Look up HP support contacts
- Review information about available services
- Enter into discussions with other software customers
- Research and register for software training

Most of the support areas require that you register as an HP Passport user and sign in. Many also require a support contract.

- To register for an HP Passport ID, go to: <u>http://h20229.www2.hp.com/passport-registration.html</u>
- To find more information about access levels, go to: <u>http://support.openview.hp.com/access\_level.jsp</u>